# iFontCloud<sup>®</sup> 文鼎云字库

## 租赁字体服务使用手册

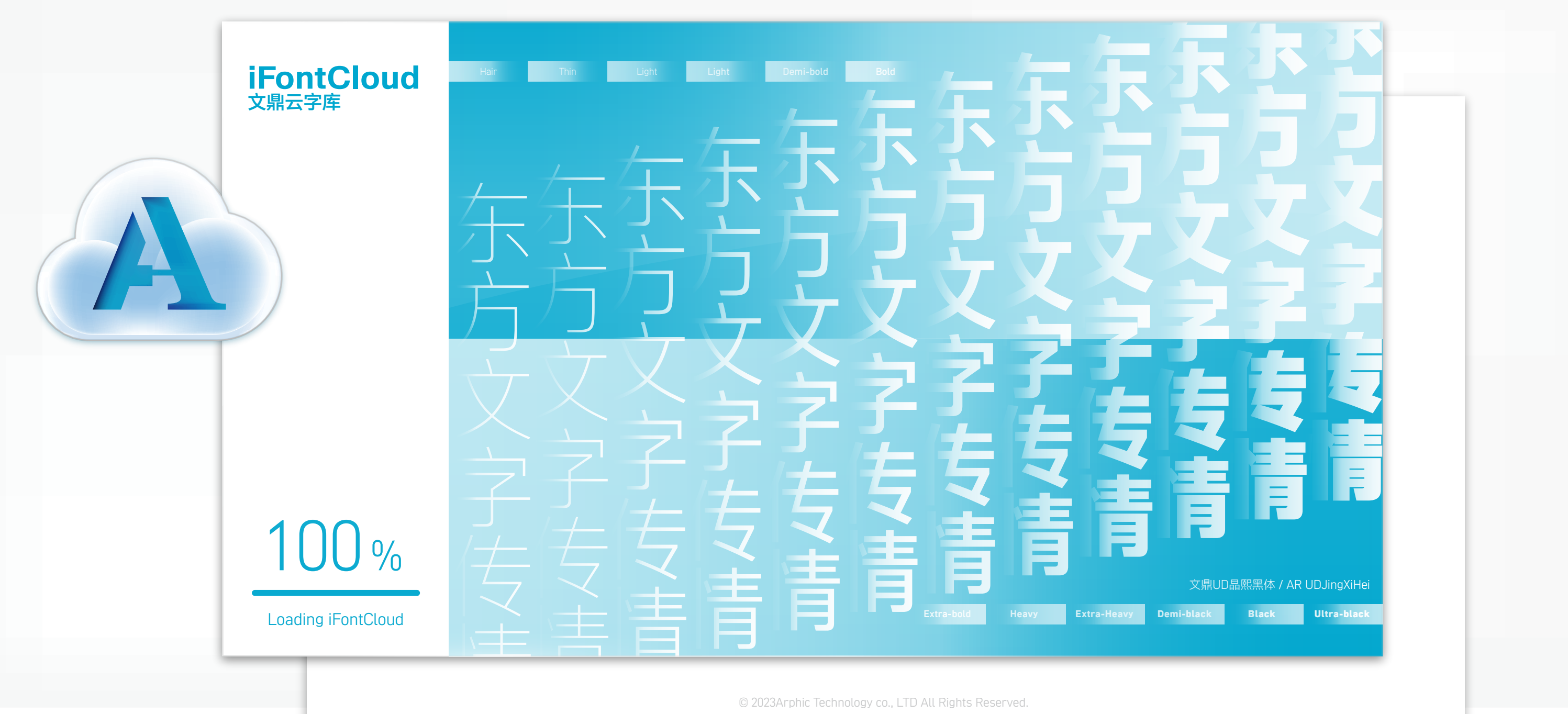

V 3.6

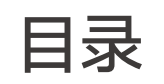

|   | 敫活步骤                     | 02 |
|---|--------------------------|----|
| 5 | 字库管理工具 Font Manager 接口一览 | 03 |
|   | 基本操作说明                   | 04 |
|   | 安装字体 - 将字体全部安装在计算机上      | 04 |
|   | 安装字体 - 将选择的字体安装在计算机上     | 05 |
|   | 安装字体 - 将字体安装在计算机上(家族)    | 06 |
|   | 安装字体 - 将字体安装在计算机上(单套)    | 07 |
|   | 卸除字体 - 全部字体卸除与自定义字体群组卸除  | 08 |
|   | 卸除字体 - 将安装在计算机的字体全部卸除    | 09 |
|   | 卸除字体 - 将字体从计算机上卸除(家族)    | 10 |
|   | 卸除字体 - 将字体从计算机卸除(单套)     | 11 |
|   | 设置最爱字体(家族)               | 12 |

| 设置最爱字体(单套)13            | 3 |
|-------------------------|---|
| 自定义群组设置(新增/删除群组/修改名称)14 | 4 |
| 自定义群组设置 (新增/ 删除字体)15    | 5 |
| 搜索字体 16                 | 6 |
| 设置1                     | 7 |
| 订单信息 18                 | 8 |
| 信息                      | 9 |
| 用户信息 20                 | 0 |
| 深色模式 22                 | 1 |
| 常见问题 22                 | 2 |

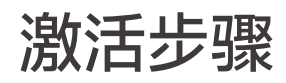

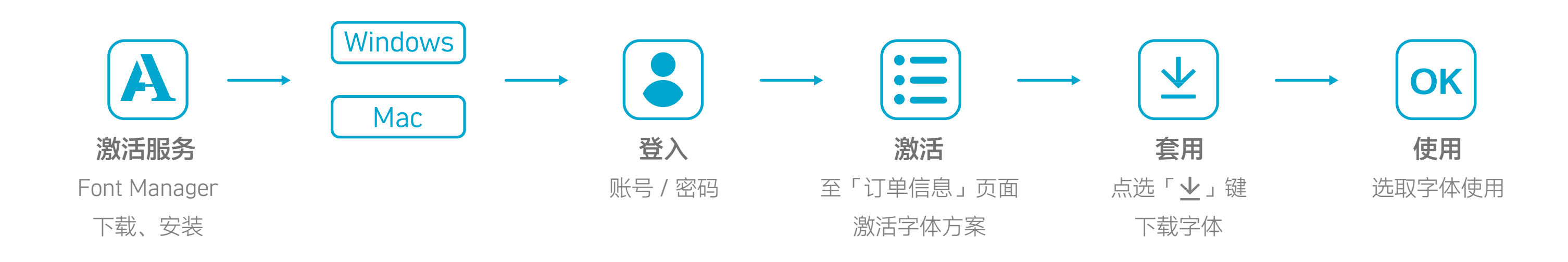

## 字库管理工具 Font Manager 接口一览

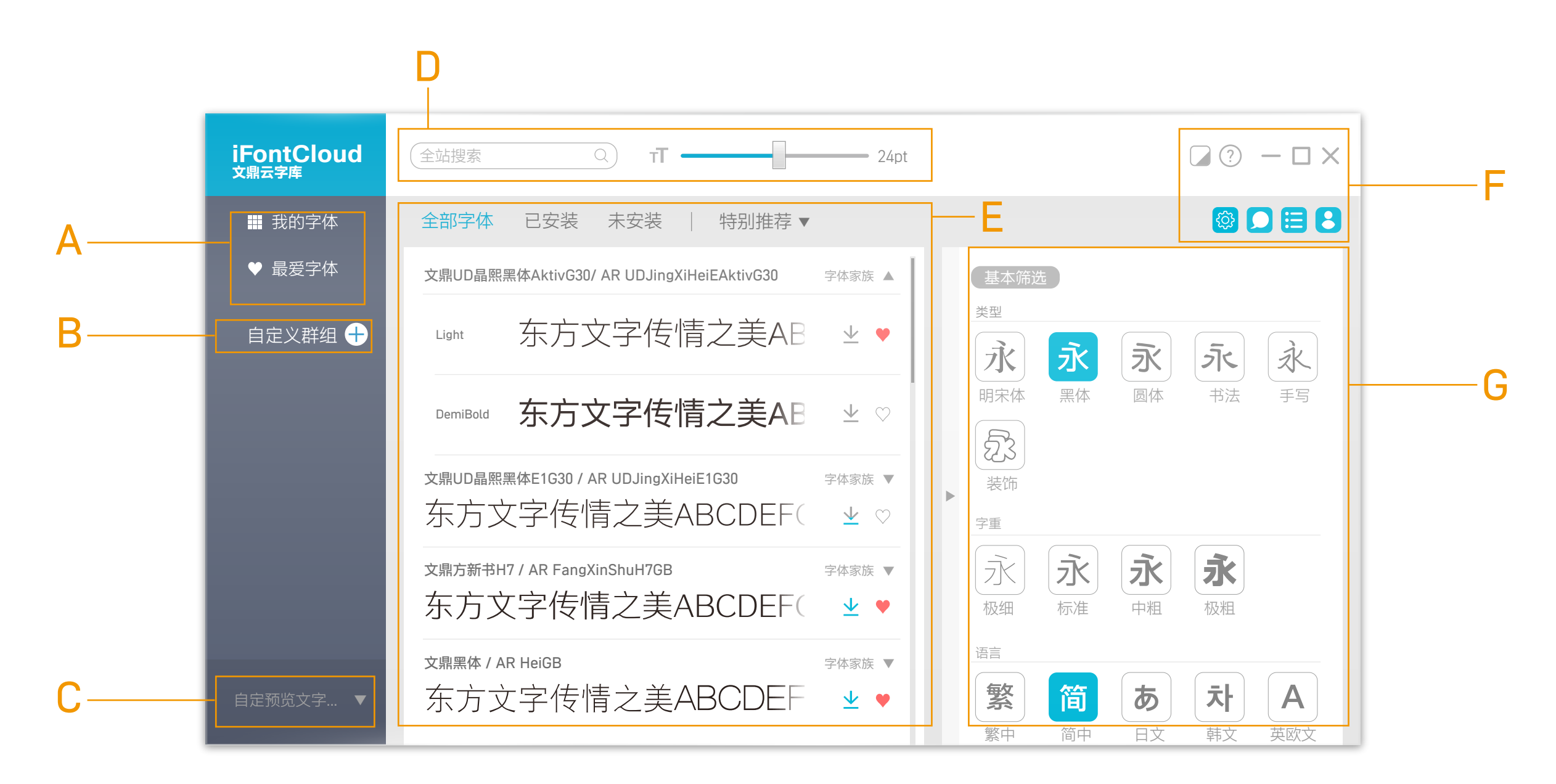

A.默认字体区:分成我的字体、最爱字体。 E.主功能区:显示字体预览、安装、下载、设置最爱字体。 B.自定义群组:可自定义群组,依使用习惯分类管理字体。 F.功能列表:提供订单信息、用户信息、偏好设置、网络设置、 C.自定义预览:实时体验文字的风情万种。 深色模式、新手导览。 D.搜索和显示:输入关键词寻找字体并可调整显示字体的大小。 G.筛选全站搜索:依照筛选条件,在主功能区显示筛选结果。

安装字体 - 全部字体安装与自定义字体群组安装

#### 将选择的字体安装在计算机上

1.在"我的字体"用鼠标点右键,选择
 "全部安装",即可安装购买方案的
 全部字体

 2.在已建好的群组上方用鼠标点右键,
 选择"全部安装",即可安装群组内的 所有字体

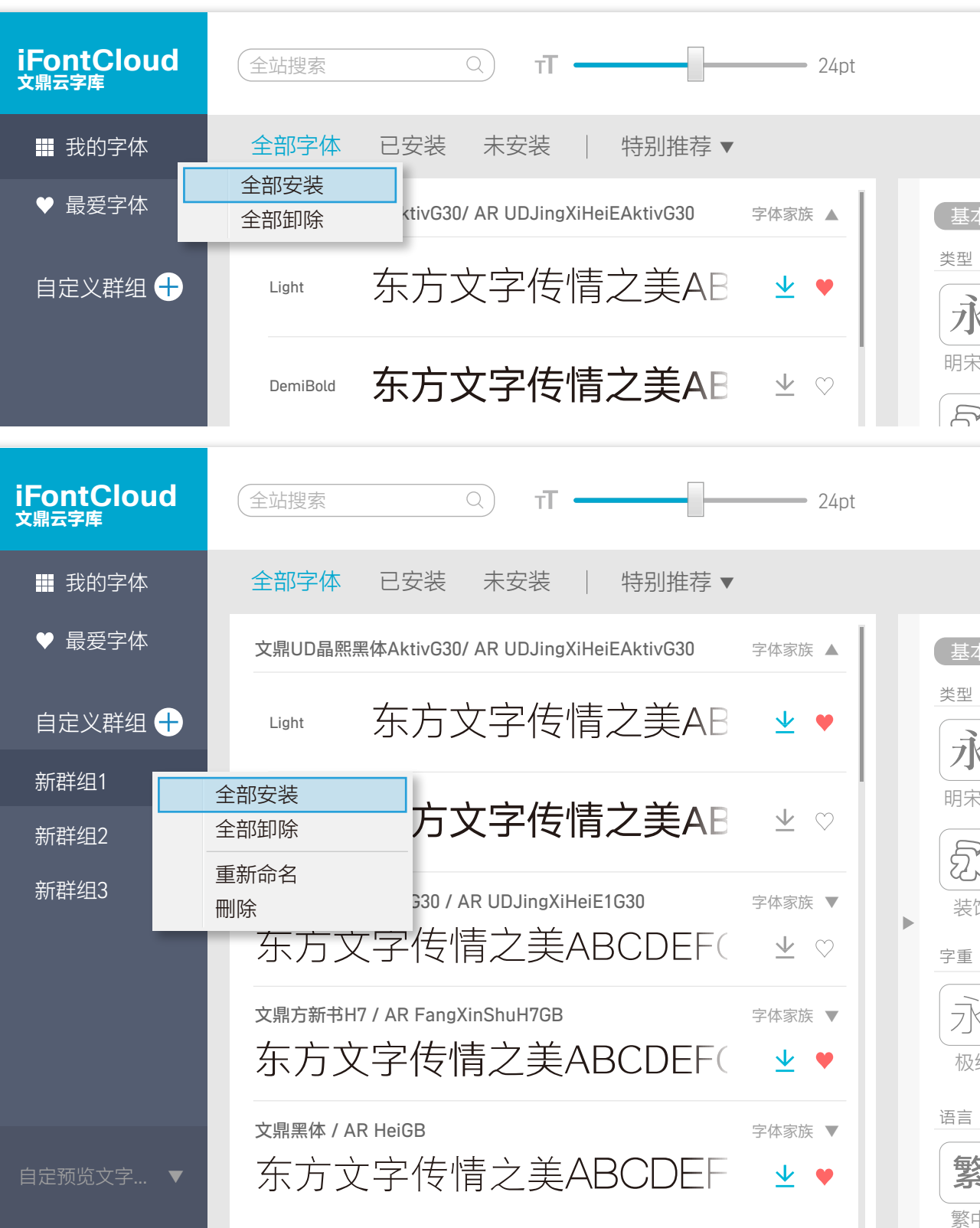

|              |                |                | ?                    | - 🗆 ×              |  |
|--------------|----------------|----------------|----------------------|--------------------|--|
|              |                |                |                      |                    |  |
|              | た<br>永<br>黑体   | <b>永</b><br>圆体 | <b>うう</b> く<br>书法    | x<br><sub>手写</sub> |  |
|              |                |                | ?                    | $-\Box \times$     |  |
|              |                |                |                      |                    |  |
| 基本筛选<br>型    | 走              |                |                      |                    |  |
| 永            | <b>永</b><br>黑体 | <b>永</b><br>圆体 | <b>う</b> に<br>书法     | <del>读</del><br>手写 |  |
| 装饰           |                |                |                      |                    |  |
| ≝<br>水<br>极细 | <b>永</b><br>标准 | <b>永</b><br>中粗 | <b>永</b><br>极粗       |                    |  |
|              |                |                |                      |                    |  |
|              | 简              | し<br>日文        | <mark>、</mark><br>朝文 | A<br>英欧文           |  |

安装字体 - 将选择的字体安装在计算机上

#### 将选择的字体安装在计算机上

·Windows:按住ctrl键不放,用 鼠标左键点击多套字,再用鼠标 右键选择"安装",即可安装选择 的字体。

#### 小提示: Ctrl+A可选择全部字体

- Mac: 按住command键不放,
   用鼠标左键点击多套字,再用
   鼠标右键选择"安装",即可安装
   选择的字体。
- 小提示: Command+A可选择全部字体

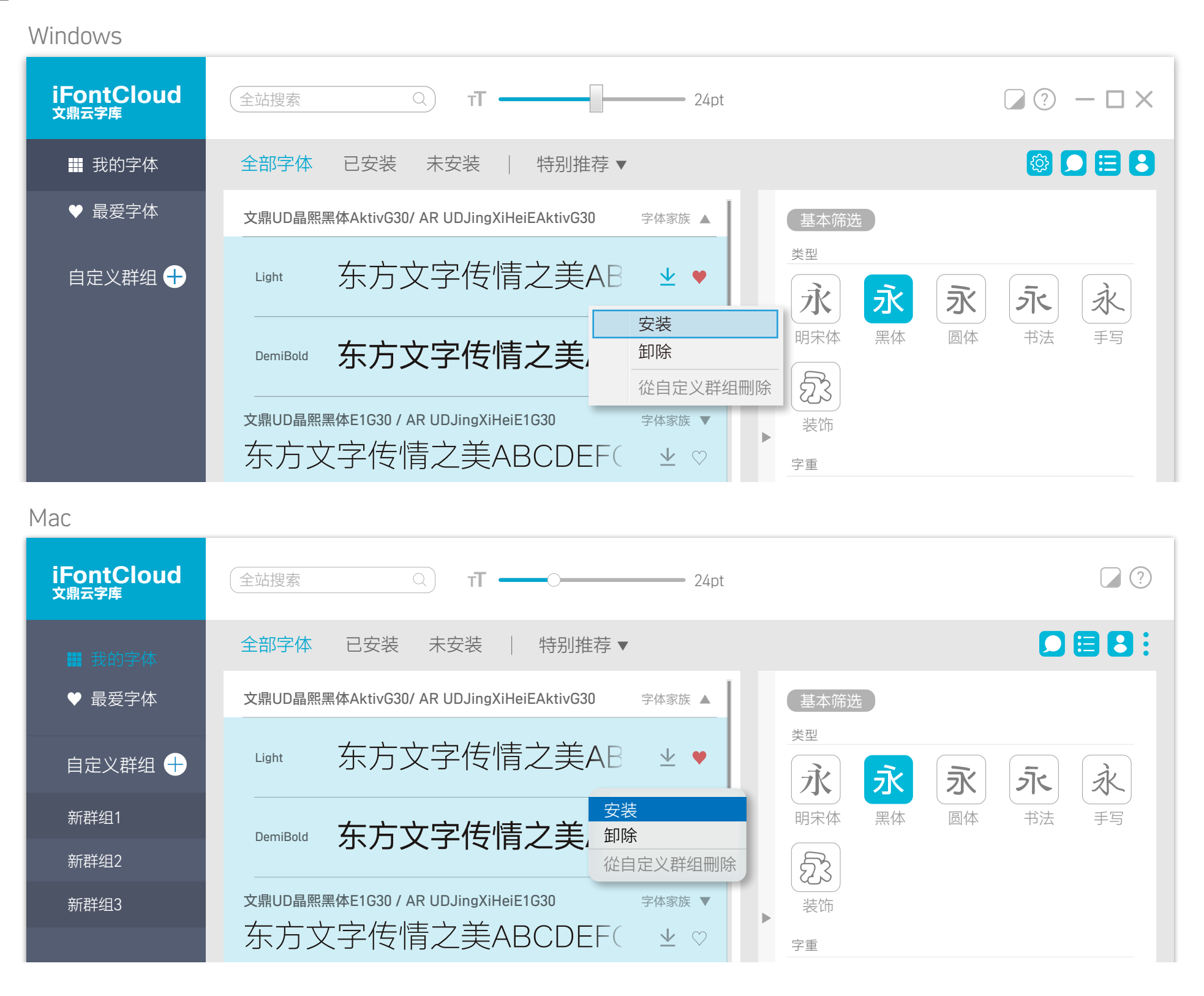

#### 基本操作说明 安装字体 - 将字体安装在计算机上(家族)

安装家族字体

选择想安装的字体,点击「**业**」。安 装完成后,图标会显示「**业**」。 字体安装完成后,再开启要使用的软 件,即可使用字体。 若安装字体前已经开启的编辑软件(如 Word)可能需要关闭后重新开启才可 选用新安装的字体。

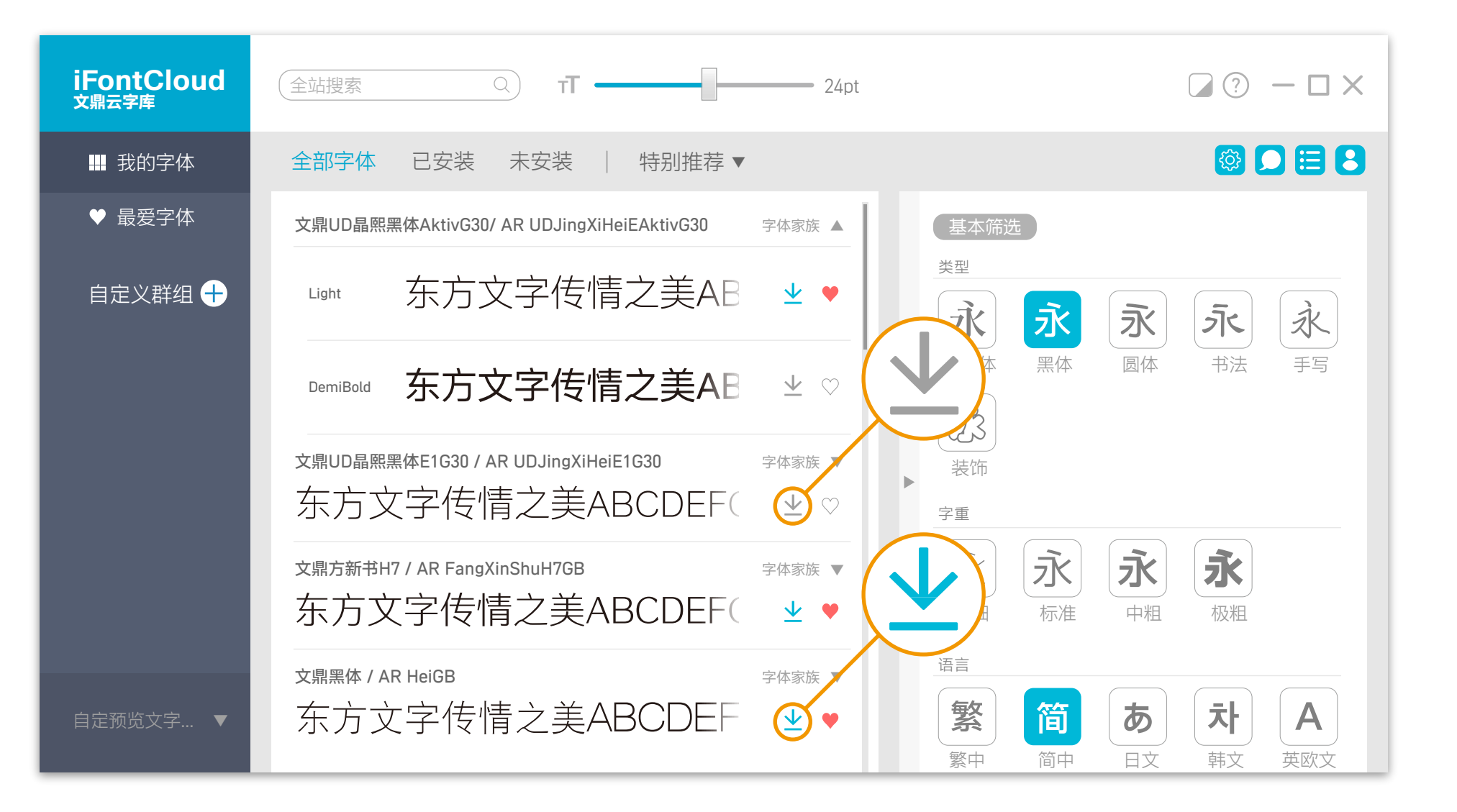

安装字体 - 将字体安装在计算机上(单套)

#### 單一字型安装

选用新安装的字体。

点选「字体家族」会展开所有字体,
选择欲想安装的单一字体安装。安装
完成后, 图标会显示「⊥」。
字体第一层图标会显示「⊥」,表示
此字体家族有部分安装字体。
字体安装完成后,再开启要使用的软件,即可使用字体。
若安装字体前已经开启的编辑软件(如
Word)可能需要关闭后重新开启才可

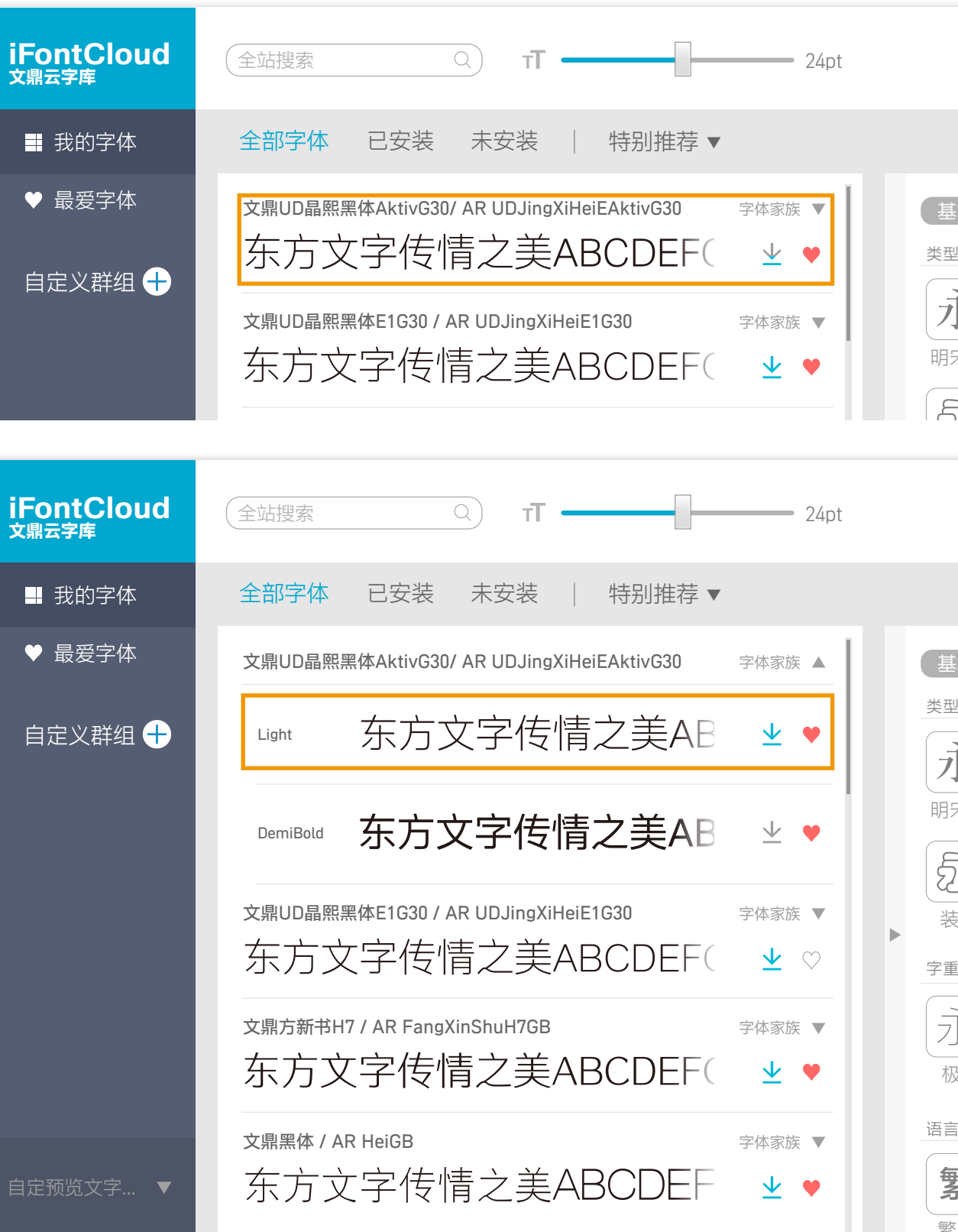

|                      |                    |                           | ?                | — 🗆 ×               |  |
|----------------------|--------------------|---------------------------|------------------|---------------------|--|
|                      |                    |                           | <b>(</b>         |                     |  |
|                      | t<br>え<br>黒体       | <b>永</b><br>圆体            | <b>う</b> に<br>书法 | <del>えん</del><br>手写 |  |
|                      |                    |                           | ?                | - 🗆 ×               |  |
|                      |                    |                           | <b>(</b>         |                     |  |
| 基本筛逆<br>型            |                    |                           |                  |                     |  |
| 永                    | <b>永</b><br>黑体     | <b>永</b><br>圆体            | <b>う</b> に<br>书法 | <b>永</b><br>手写      |  |
| <b>23</b><br>装饰<br>重 |                    |                           |                  |                     |  |
| 永姻                   | 永                  | <b>永</b><br>中粗            | <b>永</b><br>极粗   |                     |  |
|                      | 简<br><sup>简由</sup> | <b>あ</b><br><sub>日文</sub> | <b>沐</b>         | <b>人</b><br>英欧文     |  |

卸除字体 - 全部字体卸除与自定义字体群组卸除

**将安装在计算机的字体全部卸除** 1.在"我的字体"用鼠标点右键,选择 "全部卸除",即可卸除购买方案的 全部字体。

 2.在已建好的群组名上方用鼠标点 右键,选择"全部卸除",即可卸除 群组内的所有字体。

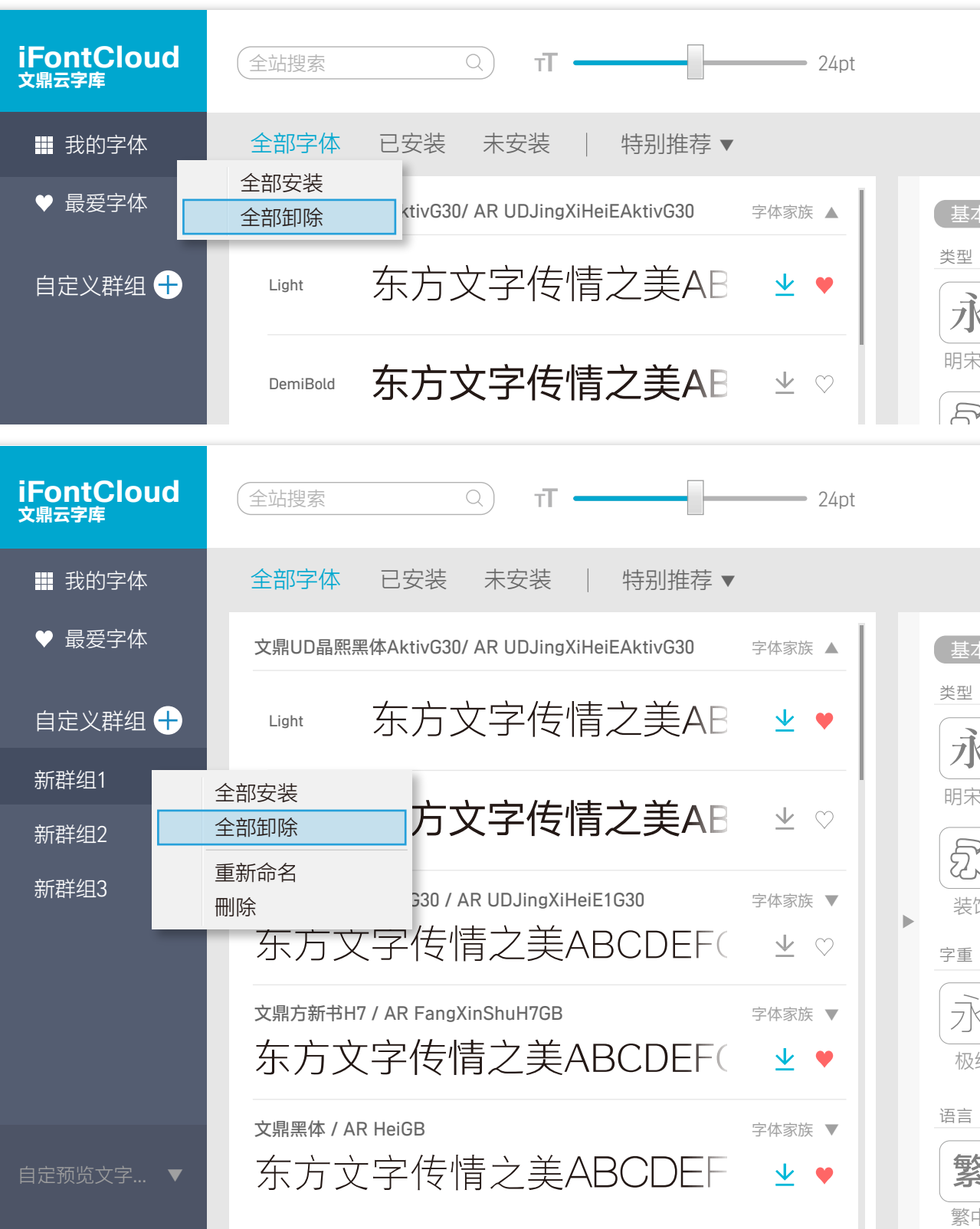

|                       |                         |                    | ?                         | - 🗆 ×              |  |
|-----------------------|-------------------------|--------------------|---------------------------|--------------------|--|
|                       |                         |                    |                           |                    |  |
|                       | t<br>え<br><sub>黑体</sub> | <b>永</b><br>圆体     | <b>う</b> え<br>书法          | x<br><sub>手写</sub> |  |
|                       |                         |                    | ?                         | - 🗆 ×              |  |
|                       |                         |                    |                           |                    |  |
| 基本筛选<br>型<br><b>永</b> | ±<br>آ                  | 永                  | <i>آد</i>                 | Ř                  |  |
| 宗体                    | 黑体                      | 圆体                 | 书法                        | 手写                 |  |
| 里<br>水<br>极细<br>言     | <b>永</b><br>标准          | <b>永</b><br>中粗     | <b>永</b><br>极粗            |                    |  |
| <b>教</b> 祭            | 简                       | あ<br><sub>日文</sub> | <b>ネ</b><br><sup>韩文</sup> | A<br>英欧文           |  |

卸除字体 - 将安装在计算机的字体卸除

#### 将安装在计算机的字体全部卸除

Windows:按住ctrl键不放,
 用鼠标左键点击多套字,再用
 鼠标右键选择"卸除",即可卸除
 选择的字体。

#### 小提示: Ctrl+A可选择全部字体

- Mac: 按住command键不放,
   用鼠标左键点击多套字,再用
   鼠标右键选择"卸除",即可卸除
   选择的字体。
- 小提示: Command+A可选择全部字体

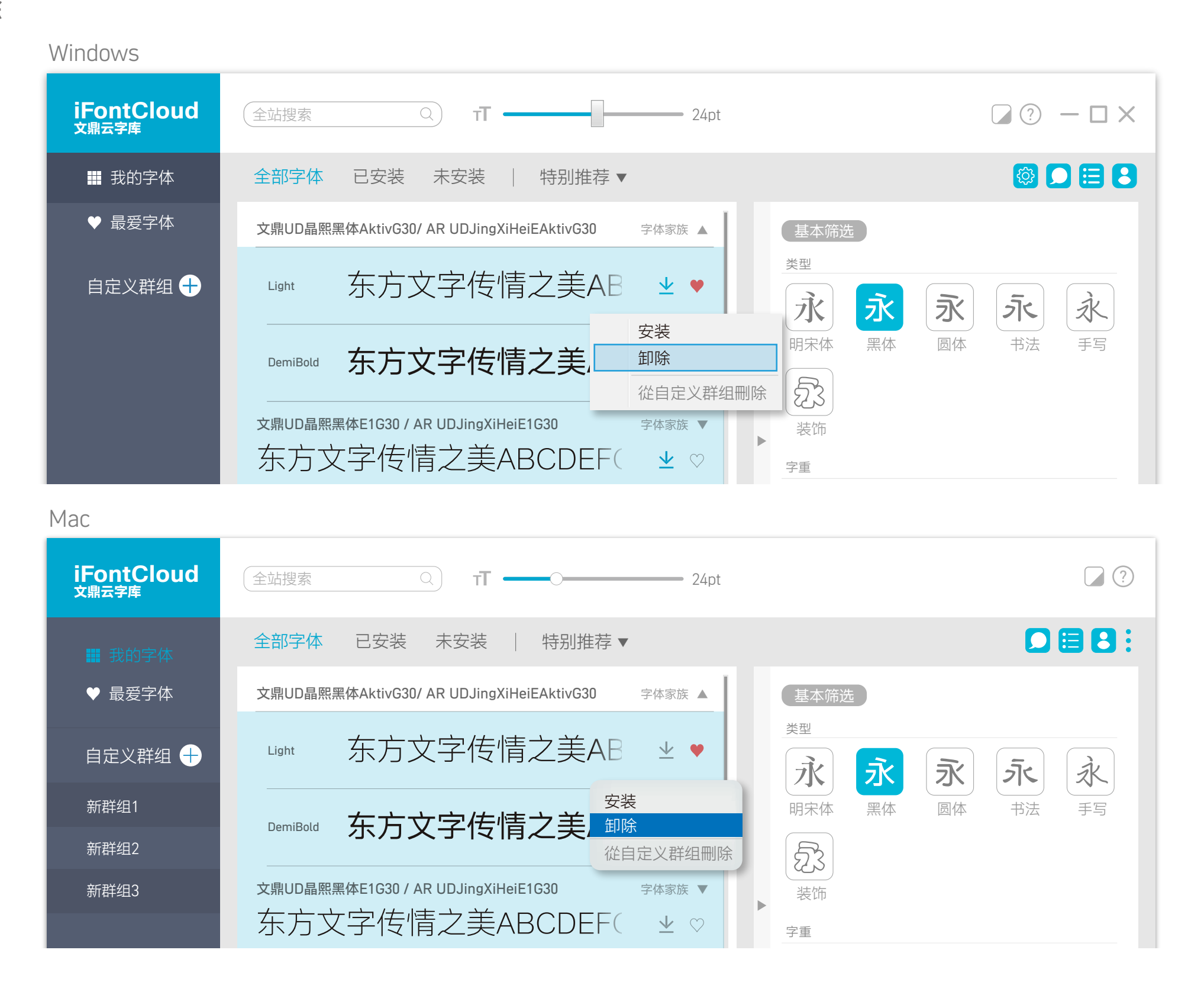

## 基本操作说明

卸除字体 - 将安装在计算机的字体卸除 (家族)

选择欲想要卸除的字体,

点选「业」,将会卸除所有字体。

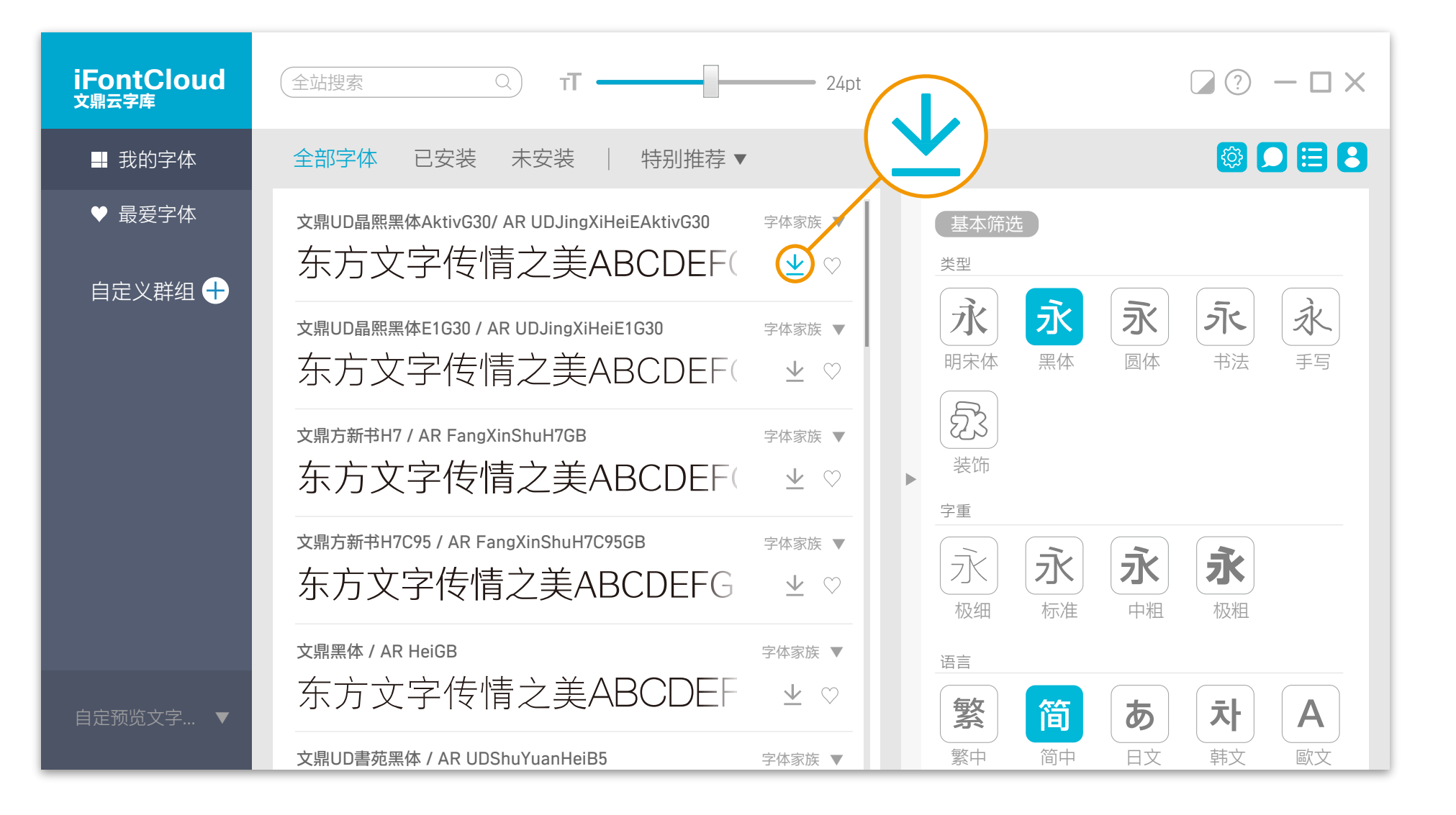

卸除字体 -将字体从计算机卸除(单套)

#### 单一字体卸除

选择欲想卸除的单一字体,将会卸除 单一字体。

字体第一层图标会显示「**业**」,表示 此字体有部分安装字体,点选「字体 家族」展开,选择想要卸除的单一字 体即可。

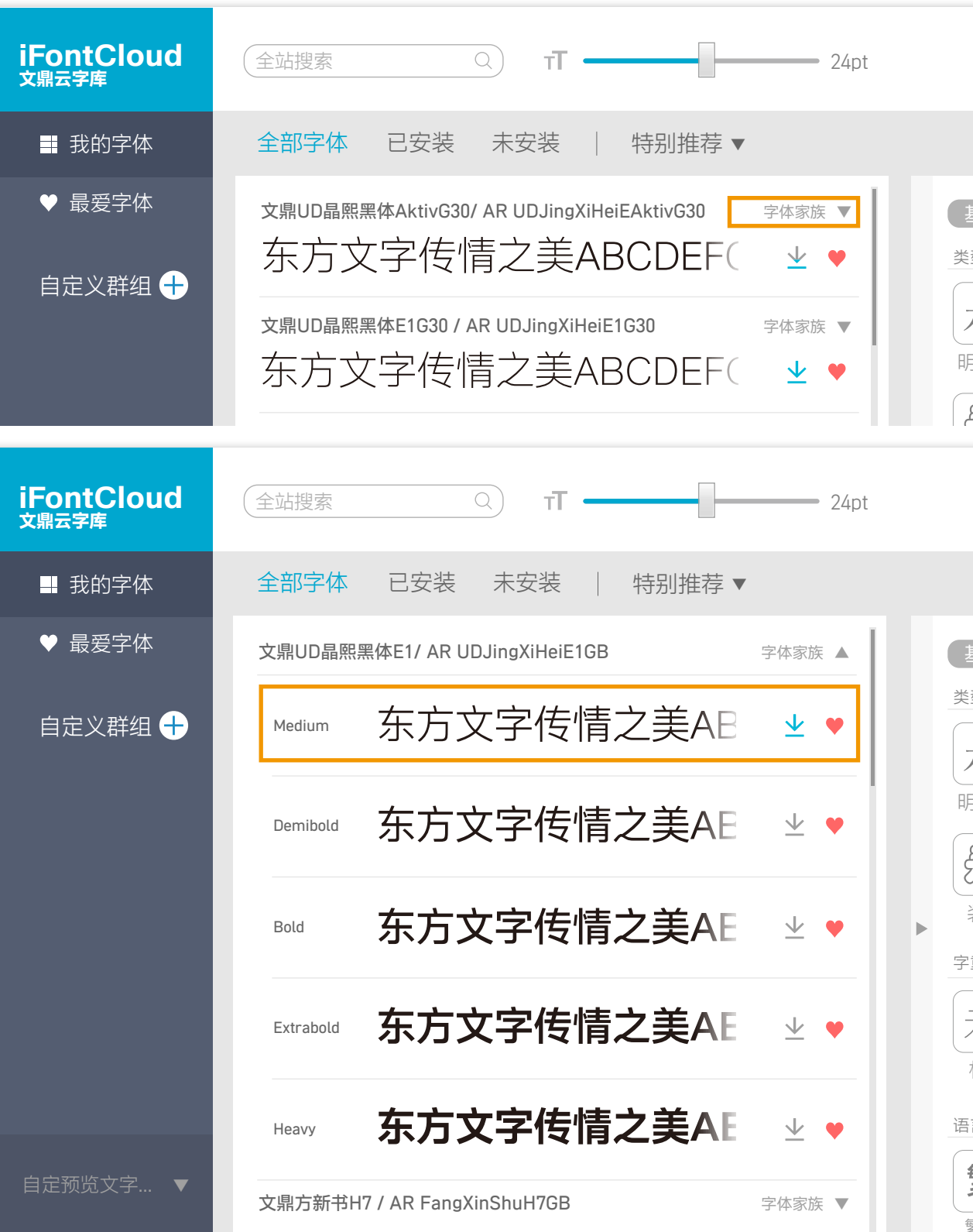

|                 |                |                | ?                           | - 🗆 ×              |  |
|-----------------|----------------|----------------|-----------------------------|--------------------|--|
|                 |                |                | <u></u>                     | 088                |  |
|                 |                | <b>永</b><br>圆体 | <b>う</b> え<br><sup>书法</sup> | ×<br>₹5            |  |
|                 |                |                |                             |                    |  |
|                 |                |                | ?                           | - 🗆 ×              |  |
|                 |                |                | ()<br>()                    | 088                |  |
| 基本筛逆<br>型       |                |                |                             |                    |  |
| 永               | <b>永</b><br>黑体 | <b>永</b><br>圆体 | <b>う</b> に<br>书法            | 永<br><sub>手写</sub> |  |
| <b>23</b><br>装饰 |                |                |                             |                    |  |
| Ē               |                |                |                             |                    |  |
| 水               | 永              | 永中粗            | 水和                          |                    |  |
| <u>=</u>        |                |                |                             |                    |  |
| <u>教</u>        | 简              | あ              | 、<br>本<br>·<br>·            |                    |  |

基本操作说明 设置最爱字体(家族)

#### 设置最爱字体

选择欲想最爱的字体,设置完成后,

图标会显示 「♥」。

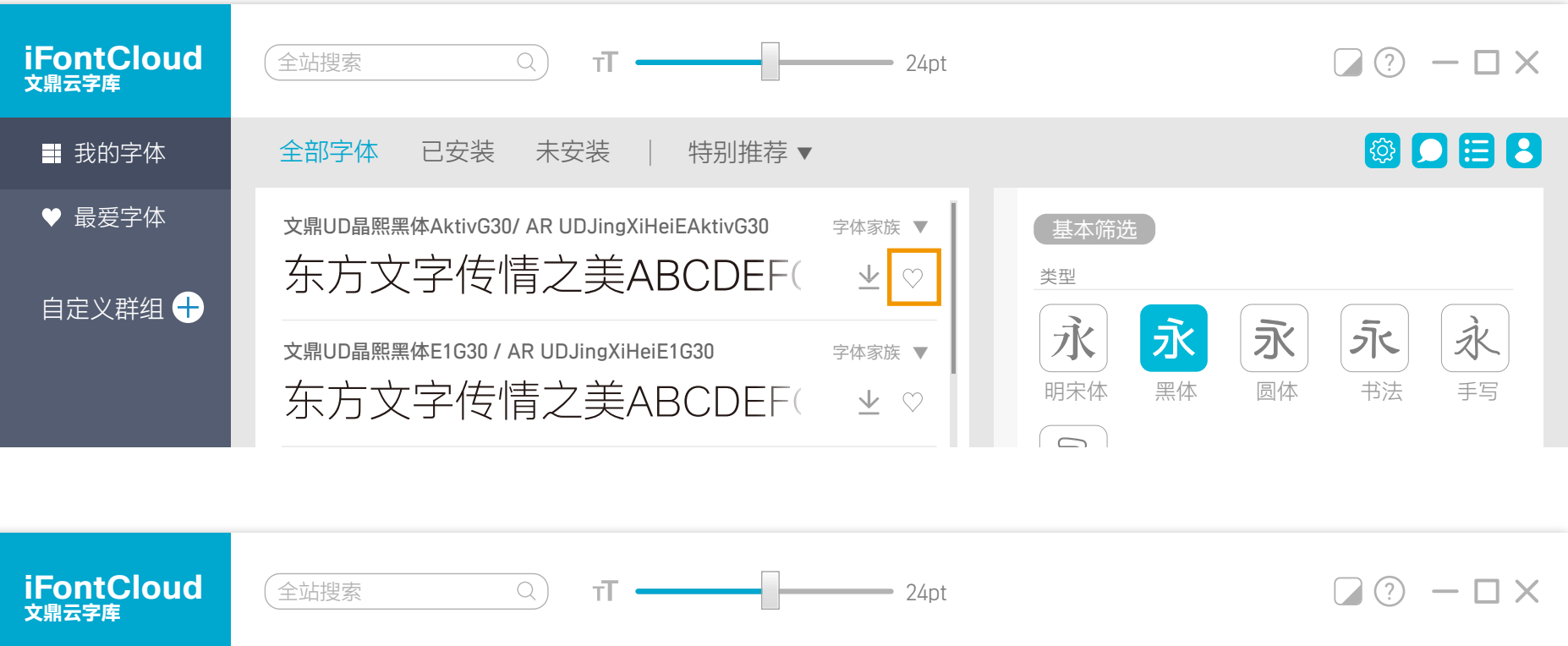

| iFontCloud<br><sub>文鼎云字库</sub> | 全站搜索 Q T ← 24pt                                                       |             |
|--------------------------------|-----------------------------------------------------------------------|-------------|
| ■ 我的字体                         | 全部字体 已安装 未安装   特别推荐▼                                                  |             |
| ♥ 最爱字体                         | 文鼎UD晶熙黑体AktivG30/ AR UDJingXiHeiEAktivG30 字体家族▼<br>东方文字传情之美ABCDEF( 业● | _<br>       |
|                                | 文鼎UD晶熙黑体E1G30 / AR UDJingXiHeiE1G30 字体家族 ▼ 东方文字传情之美ABCDEF( 业 ♡        | し<br>明<br>( |

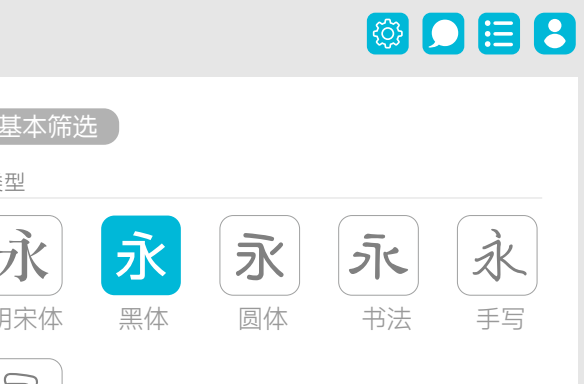

基本操作说明 设置最爱字体(单套)

> **单一字体设置:选择欲想最爱字体** 字体第一层图标会显示「♀」, 表示此字体有部分最爱字体,点选 「字体家族」展开,即可设置最爱 的单一字体。

**iFontCloud** <sub>文鼎云字库</sub> 全站搜索 \_\_\_\_\_ 24pt 全部字体 已安装 未安装 │ 特别推荐 ▼ ■ 我的字体 ♥ 最爱字体 文鼎UD晶熙黑体AktivG30/ AR UDJingXiHeiEAktivG30 1 字体家族 ▼ 东方文字传情之美ABCDEF ⊻ ♀ 类 自定义群组 🕂 文鼎UD晶熙黑体E1G30 / AR UDJingXiHeiE1G30 字体家族 ▼ 东方文字传情之美ABCDEF( 盱 👱 🎈 **iFontCloud** <sub>文鼎云字库</sub> Ω π —— 全站搜索 \_ \_\_\_\_\_ 24pt 全部字体 已安装 未安装 | 特别推荐▼ ♥ 最爱字体 文鼎UD晶熙黑体E1/ AR UDJingXiHeiE1GB 字体家族 ▲ 东方文字传情之美AB 👱 🎈 自定义群组 🕂 Medium Η 东方文字传情之美AE 坐 ♡ Demibold 东方文字传情之美AE 坐 ♡ Bold 字道 东方文字传情之美AE 业 ♡ Extrabold 东方文字传情之美AE 业 ♡ 语 Heavy 1 文鼎方新书H7 / AR FangXinShuH7GB 字体家族 ▼

|                  |                |                | ?                           | - 🗆 ×              |  |
|------------------|----------------|----------------|-----------------------------|--------------------|--|
|                  |                |                |                             | 088                |  |
| 基本筛逆<br>型        |                |                |                             |                    |  |
|                  | <b>永</b><br>黑体 | <b>永</b><br>圆体 | <b>う</b> え<br><sup>书法</sup> | <b>永</b><br>手写     |  |
|                  |                |                |                             | - 🗆 ×              |  |
|                  |                |                | <b>(</b>                    | 088                |  |
| 基本筛说<br>型        |                |                |                             |                    |  |
| 永                | 永黑体            | <b>永</b><br>圆体 | <b>う</b> に<br>书法            | 永<br><sub>手写</sub> |  |
| <b>了</b> 3<br>長饰 |                |                |                             |                    |  |
| 重                |                |                |                             |                    |  |
| 永姻               | 永              | 永中粗            | <b>永</b><br>极粗              |                    |  |
|                  |                |                |                             |                    |  |
| <b>教</b>         | 简              | し<br>同文        | 本                           | (A)<br>英欧文         |  |

#### 基本操作说明 自定义群组设置(新增/删除群组/修改名称)

系统默认群组「新群组」,可自 行修改名称和加入字体。

- 新增群组: 自定义群组 ⊕
   点选「 ⊕ 」即可新增群组并可
   自定义名称。
- 2. 删除群组:
  - ·Windows:在该群组点选鼠标 右键,选单中选择删除即可。
  - Mac: 点选群组后, 再按
     delete即可删除。

#### 3. 修改名称:

在原有的群组点选鼠标两下,即 可修改名称。

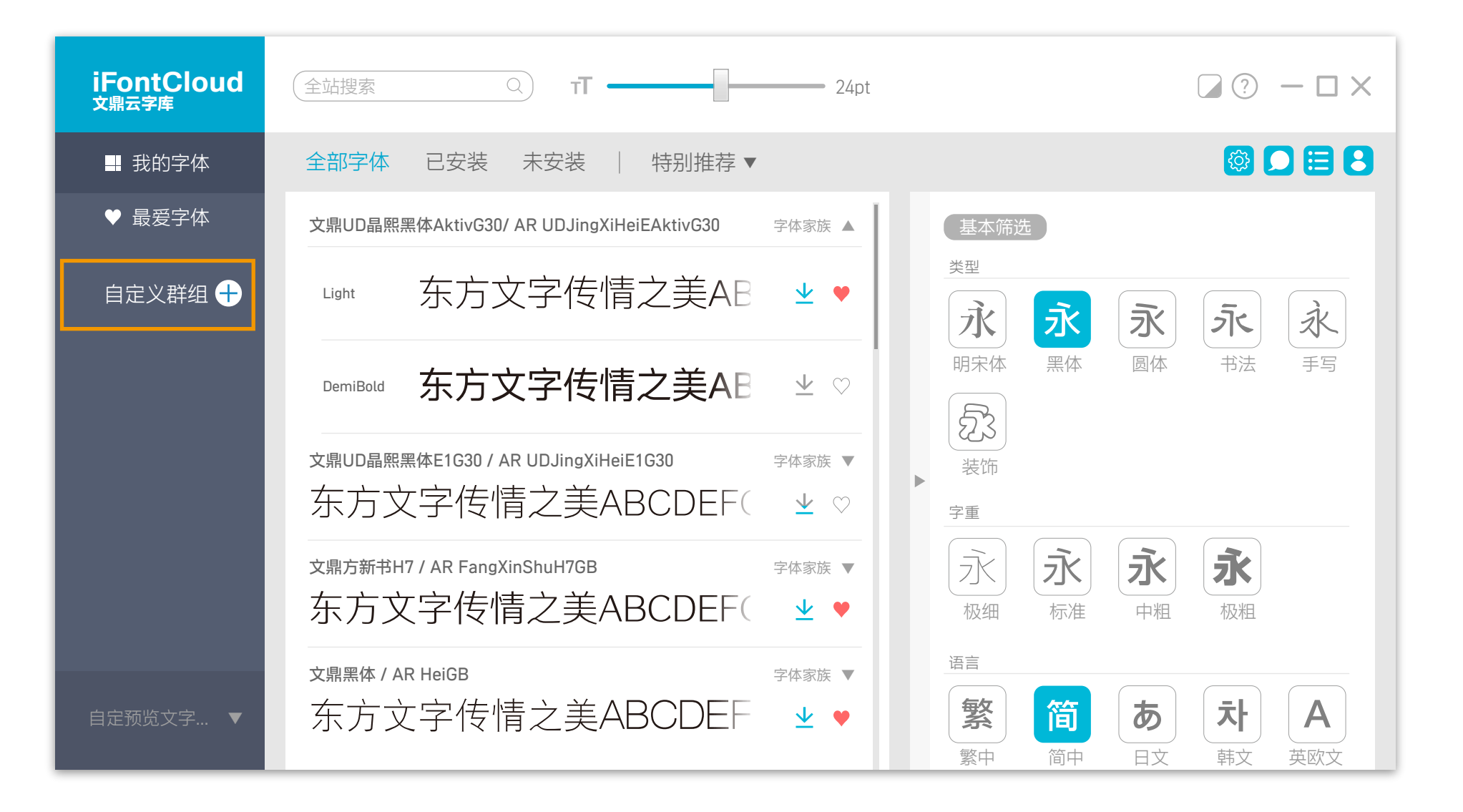

### 基本操作说明 自定义组设置 (新增/删除字体)

- **4. 新增字体**:选择欲想的字体, 按住鼠标左键拖曳到组名上方, 即可将字体新增至该群组内。
- 5. 刪除字型
  - ·Windows:在该群组欲想删除的字体点选鼠标右键,选单中选择删除即可。
  - ·Mac:在该群组内选择欲想 删除的字体,再按delete即可 删除。

| iFontCloud<br><sub>文鼎云字库</sub> | 全站搜索 ♀ T                                                                   |
|--------------------------------|----------------------------------------------------------------------------|
| ₩ 我的字体                         | 全部字体 已安装 未安装   特别推荐 ▼                                                      |
| ♥ 最爱字体                         | 文鼎UD晶熙黑体AktivG30/ AR UDJingXiHeiEAktivG30 字体家族 ▲ 基                         |
| 自定义群组 🕂                        | Light 东方文字传情之美AB 坐♥                                                        |
| NewGroup 1   🕞<br>新群组2         | □ DemiBold 东方文字传情之美AB 坐 ♡                                                  |
| 新群组3                           | x鼎UD晶熙黑体E1G30 / AR UDJingXiHeiE1G30 字体家族▼<br>东方文字传情之美ABCDEF( 坐 ♡           |
|                                | 文鼎方新书H7 / AR FangXinShuH7GB     字体家族▼     2       东方文字传情之美ABCDEF( 型♥     极 |
| 自定预览文字… ▼                      | 文鼎黑体 / AR HeiGB     字体家族▼       东方文字传情之美ABCDEF     业♥       繁     繁        |

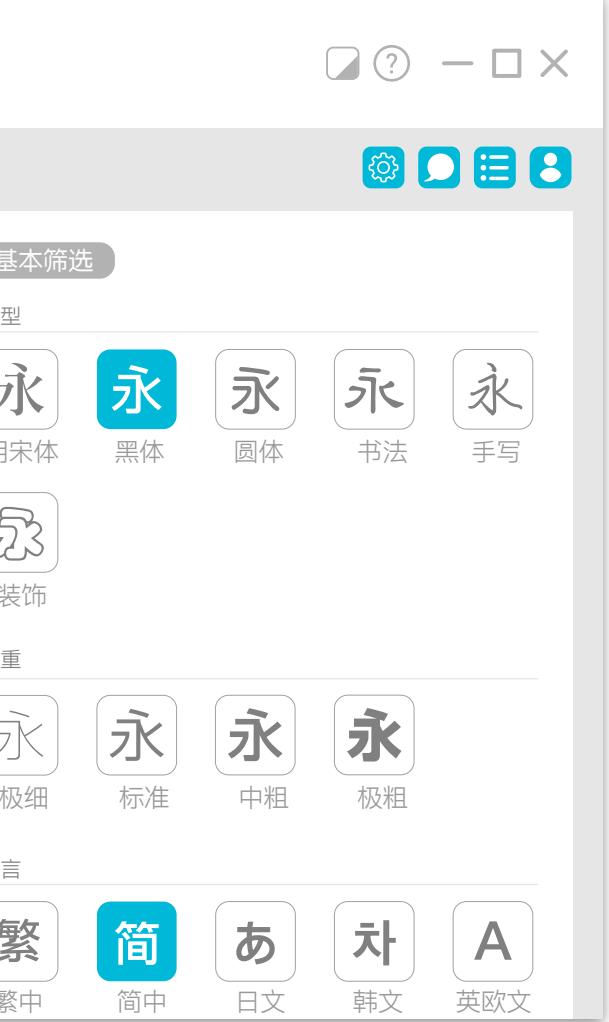

#### 基本操作说明 <sub>搜索字体</sub>

搜索字体的方式有两种, 使用关键词或是基本筛选。

1. 关键词 全站搜索 (

输入搜索的文字,

下方立即会显示搜索结果

2. 基本筛选 基本筛选

可单选或多选,选择类型、 字重和语言,左方会立即显 示搜索结果。

| iFontCloud<br><sub>文鼎云字库</sub>                              | (全站搜索 Q T — 24pt                                                                                                    | □ ⑦ — □ ×                                                                                                    |
|-------------------------------------------------------------|----------------------------------------------------------------------------------------------------|----------------------------------------------------------------------------------------------------|
| ■ 我的字体                                                      | 全部字体 已安装 未安装   特别推荐▼                                                                                                    |                                                                                                    |
| ♥ 最爱字体<br>自定义群组 <del> </del>                                | 文鼎UD晶熙黑体AktivG30/ AR UDJingXiHeiEAktivG30 字体家族▼<br>东方文字传情之美ABCDEF( 坐♥<br>文鼎UD晶熙黑体E1G30 / AR UDJingXiHeiE1G30 字体家族▼<br>东方文字传情之美ABCDEF( 坐♥                                                                                                    | 基本筛选<br><u>実</u> 型                                                                                                    |
| iFontCloud<br><sub>文鼎云字库</sub>                              | 全站搜索 ♀ T ← 24pt                                                                                                    | ○ ? - □ ×                                                                                                    |
| ■ 半的ウ体                                                      | 全部字体 已安装 未安装 │ 特别推荐 ▼                                                                                                    | 🐻 🗖 🚍 🖪                                                                                                    |
| ➡ 北印子14                                                     |                                                                                                    |                                                                                                    |
| ➡ 我的子体                                                      | 文鼎UD晶熙黑体E1/ AR UDJingXiHeiE1GB 字体家族 ▲                                                                                                    | 基本筛选                                                                                                    |
| <ul> <li>➡ 我的子体</li> <li>♥ 最爱字体</li> <li>自定义群组 +</li> </ul> | 文鼎UD晶熙黑体E1/ AR UDJingXiHeiE1GB     字体家族▲       Light     东方文字传情之美AB                                                                                                    | 基本筛选       类型       永     永       永     永                                                                                                    |
| <ul> <li>➡ 我的子体</li> <li>◆ 最爱字体</li> <li>自定义群组 +</li> </ul> | 文鼎UD晶熙黑体E1/ AR UDJingXiHeiE1GB     字体家族▲       Light     东方文字传情之美AB     坐       DemiBold     东方文字传情之美AB     坐                                                                                                    | 基本筛选<br><u>类型</u><br>水 永 永 永 永<br>明宋体 黑体 圆体 书法 手写                                                                                                    |
| <ul> <li>➡ 我的子体</li> <li>◆ 最爱字体</li> <li>自定义群组 +</li> </ul> | 文鼎UD晶熙黑体E1/ AR UDJingXiHeiE1GB       字体家族 ▲         Light       东方文字传情之美AB       坐 ♥         DemiBold       东方文字传情之美AE       坐 ♥         文鼎UD晶熙黑体E1G30 / AR UDJingXiHeiE1G30       字体家族 ♥         东方文字传情之美ABCDEF(       坐 ♥                                                                                                    | 基本<br>株<br>基本<br>株<br>一<br>東<br>一<br>、<br>、<br>、<br>、<br>、<br>、<br>、<br>、<br>、<br>、<br>、<br>、<br>、                                                                                                    |
| <ul> <li>➡ 我的子体</li> <li>◆ 最爱字体</li> <li>自定义群组 +</li> </ul> | 文鼎UD晶熙黑体E1/ AR UDJingXiHeiE1GB       字体家族▲         Light       东方文字传情之美AB       业         DemiBold       东方文字传情之美AB       业         文鼎UD晶熙黑体E1G30 / AR UDJingXiHeiE1G30       字体家族          文鼎UD晶熙黑体E1G30 / AR UDJingXiHeiE1G30       字体家族          文鼎DD晶聚黑体E1G30 / AR UDJingXiHeiE1G30       字体家族          文泉方新书H7 / AR FangXinShuH7GB       字体家族          东方文字传情之美ABCDEF(       业          东方文字传情之美ABCDEF(       业 | 基本席选         大型         水       水         小       小         町宋体       一         一       一         町宋体       一         一       一         町宋体       二         一       一         一       一         一       一         一       一         小       二         小       二         小       二         小       二         小       二         小       小         小       小 |

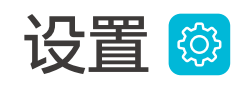

#### 1. 默认语言

更换字库管理工具显示语言。

#### 2. 开机启动

计算机开机时自动开启字库管理工具 并加载上次关机前有安装的字体。

#### 3. 网络

Proxy设置。

4. 清除暂存档

清除非安装中的字体暂存档,并在下 载安装时重新取得最新的字体。

#### 5. 到期通知

可开启或关闭到期提醒通知, iFontCloud 字库管理工具会提醒订单于几天后到期, 跳出提示信息,告知用户订单快到期可提 前准备,并会将信息存放在「信息」中。

#### Windows iFontCloud <sub>文鼎云字库</sub> ۵) т**Т \_\_\_\_\_** 24pt 全站搜索 全部字体 已安装 未安装 │ 特别推荐 ▼ ➡ 我的字体 ♥ 最爱字体 偏好设置 自定义群组 🕂 默认语言 开机启动 自动启动 简体中文 $\mathbf{V}$ 暂存档 到期通知 清除暂存档 开启通知 T.

Mac

| 全站全站搜索   | <u>с</u> т —                                                                                                    | 2                                                                                                    | 4pt                                                                                |
|----------|----------------------------------------------------------------------------------------------------|----------------------------------------------------------------------------------------------------|------------------------------------------------------------------------------------|
| 全部字体 已安装 | 表 未安装                                                                                                    | 特别推荐 ▼                                                                                                    |                                                                                    |
| 偏好设置     |                                                                                                    |                                                                                                    |                                                                                    |
|          |                                                                                                    |                                                                                                    |                                                                                    |
|          |                                                                                                    |                                                                                                    |                                                                                    |
| <u>ы</u> | 默认语言<br>                                                                                                    | 开机启动                                                                                                    | OF                                                                                 |
| -        |                                                                                                    |                                                                                                    |                                                                                    |
|          | <sup>暫存档</sup><br><b>青除暂存档</b>                                                                                                    | <ul><li>到期通知</li><li>✓ 开启通知</li></ul>                                                                                                  | OF                                                                                 |
|          | 全站全站搜索         全部字体       已安装         偏好设置       -         ·       -         ·       -         ·       -         ·       -         ·       -         ·       -         ·       -         ·       -         ·       -         ·       -         ·       -         ·       -         ·       -         ·       -         ·       -         ·       -         ·       -         ·       -         ·       -         ·       -         ·       -         ·       -         ·       -         ·       -         ·       -         ·       -         ·       -         ·       - | 全站全站搜索       へ       「         全部字体       已安装       未安装       」         偏好设置       默认语言          「简体中文           指序暫存档           清除暫存档 | 全站全站搜索       「」       2         全部字体       已安装       未安装       特别推荐 ▼         偏好设置 |

|      |                       | ?         | - 🗆 | ×            |
|------|-----------------------|-----------|-----|--------------|
|      |                       |           |     | 8            |
|      |                       |           |     |              |
|      |                       |           |     |              |
|      |                       |           |     |              |
|      | <sup>网络</sup><br>联网设置 |           |     |              |
|      |                       |           |     |              |
| ● 到期 | 30 天前显示通知             |           |     |              |
|      |                       |           |     |              |
|      |                       |           |     | ?            |
|      |                       |           |     |              |
|      |                       |           |     | 偏好設定<br>網路設定 |
|      |                       |           |     |              |
|      | 诊断模式                  |           |     |              |
| FON  | 工具自我检查 OFF            | ON        |     |              |
| FON  | 到期 30 天前显示道           | <b>通知</b> |     |              |
|      |                       |           |     |              |

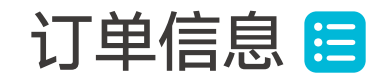

显示用户所购买订单所有信息, 可在此开通订单,订单开通后状 态显示为「已激活」

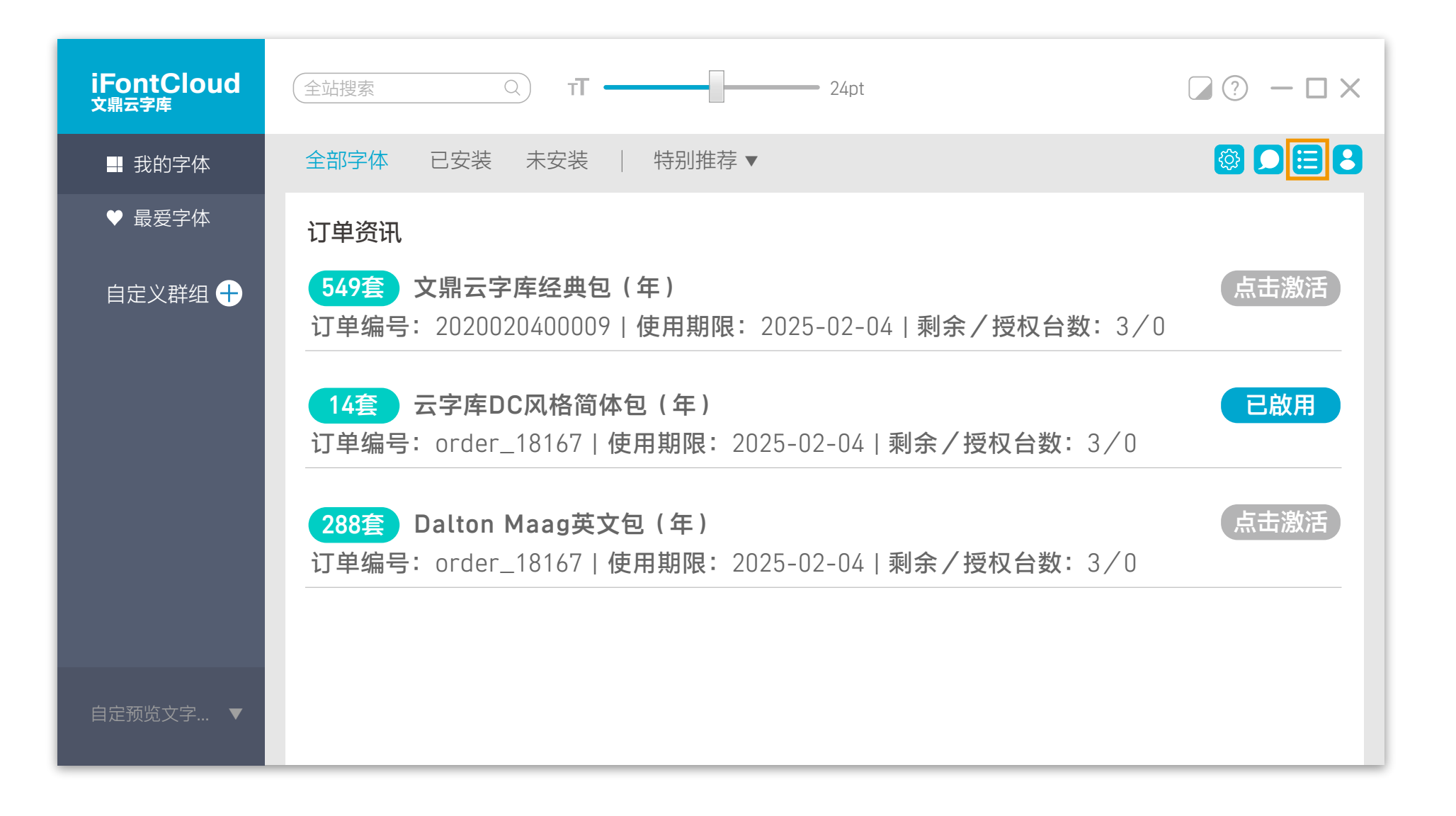

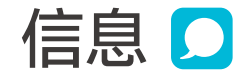

不定期更新最新字体上架信息, 点击图标「IJ」为文字阅读模式, 点击图标「☑」为图文阅读模式。

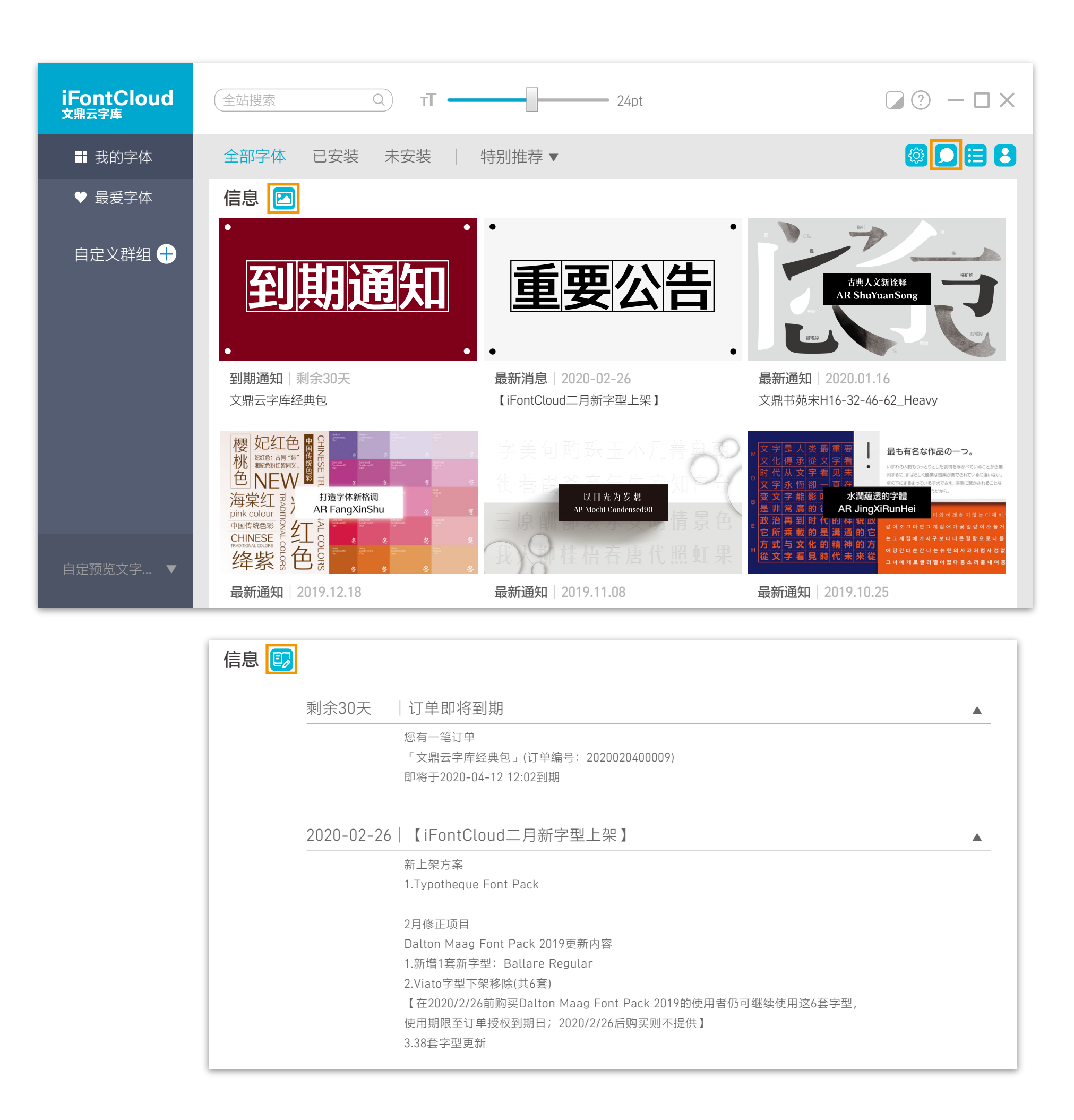

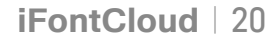

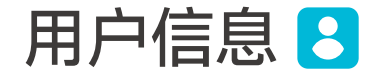

可检视用户信息,若需要离开字 库管理工具 Font Manager,点 按「注销」即可更换使用者。

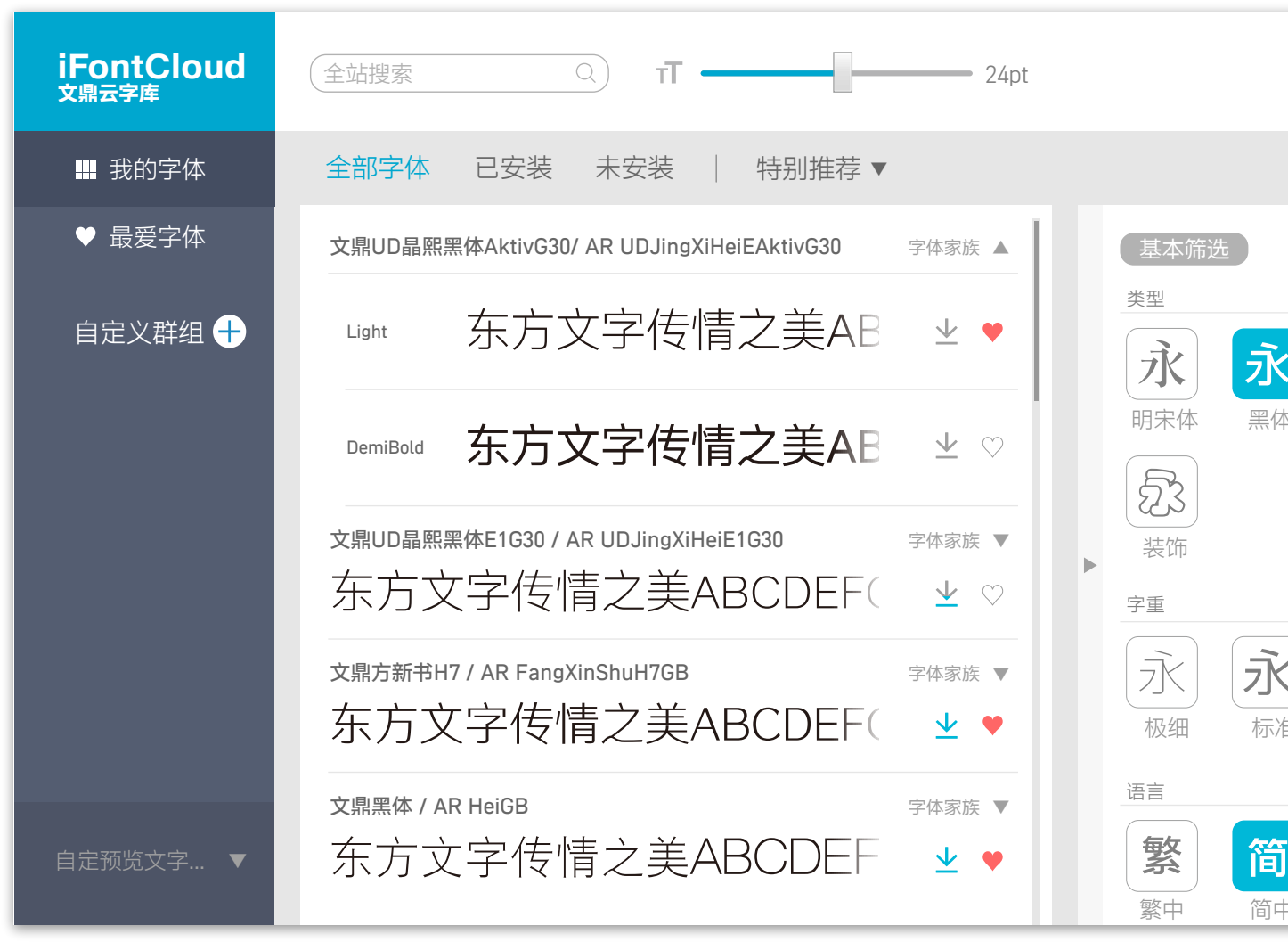

| <       | ই      |                   | 装置名称(昵称)<br><b>文鼎字型</b><br>目前登录帐号<br>arphic@arphic.com.tw     |
|---------|--------|-------------------|---------------------------------------------------------------|
| 体       | 」<br>同 | 操作手册<br>软体版本      | 操作手册PDF 下载<br>3.6 (已是最新) 检查更新                                 |
|         |        | 客服联络<br>E-mail    | 86-21-6380-6302、86-182-0218-2033<br>周一至周五 09:30~18:00 (GMT+8) |
| k<br>V# | Ĵ      | 微信<br>QQ号         | Arphic01(购买咨询)<br>2944978298(购买咨询)<br>2660749801 (客户端技术支持)    |
| /庄      | Ψ      | 版权声明              | Coryright@Arphic Technology Co., Ltd.<br>All rights reserved. |
| ð<br>†  | b.     | へ 入 <sup>4+</sup> | ▶ 注销                                                          |

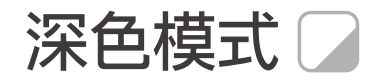

点选「**」**」,即可将画面调整成 深色模式。

| iFontCloud<br><sub>文鼎云字库</sub> | ①     ①     ②     □     □     □     □     □     □     □     □     □     □     □     □     □     □     □     □     □     □     □     □     □     □     □     □     □     □     □     □     □     □     □     □     □     □     □     □     □     □     □     □     □     □     □     □     □     □     □     □     □     □     □     □     □     □     □     □     □     □     □     □     □     □     □     □     □     □     □     □     □     □     □     □     □     □     □     □     □     □     □     □     □     □     □     □     □     □     □     □     □     □     □     □     □     □     □     □     □     □     □     □     □     □     □     □     □     □     □     □     □     □     □     □     □     □     □     □     □     □     □     □     □     □     □     □     □     □     □     □     □     □     □     □     □     □     □     □     □     □     □     □     □     □     □     □     □     □     □     □     □     □     □     □     □     □     □     □     □     □     □     □     □     □     □     □     □     □     □     □     □     □     □     □     □     □     □     □     □     □     □     □     □     □     □     □     □     □     □     □     □     □     □     □     □     □     □     □     □     □     □     □     □     □     □     □     □     □     □     □     □     □     □     □     □     □     □     □     □     □     □     □     □     □     □     □     □     □     □     □     □     □     □     □     □     □     □     □     □     □     □     □     □     □     □     □     □     □     □     □     □     □     □     □     □     □     □     □     □     □     □     □     □     □     □     □     □     □     □     □     □     □     □     □     □     □     □     □     □     □     □     □     □     □     □     □     □     □     □     □     □     □     □     □     □     □     □     □     □     □     □     □     □     □     □     □     □     □     □     □     □     □     □     □     □     □     □     □     □     □     □     □     □     □     □     □     □     □     □     □     □     □     □     □     □     □     □     □     □ |
|--------------------------------|----------------------------------------------------------------------------------------------------|
| ➡ 我的字体                         | 全部字体 已安装 未安装 │ 特别推荐 ▼                                                                                                    |
| ♥ 最爱字体                         | 文鼎UD晶熙黑体AktivG30/ AR UDJingXiHeiEAktivG30 字体家族 ▲                                                                                                    |
| 自定义群组 🕂                        | Light 东方文字传情之美AB 坐♥                                                                                                    |
|                                |                                                                                                    |
|                                | x鼎UD晶熙黑体E1G30 / AR UDJingXiHeiE1G30 字体家族▼<br>东方文字传情之美ABCDEF( 坐 ♡                                                                                                    |
|                                | <sup>文鼎方新书H7</sup> / AR FangXinShuH7GB <sub>字体家族</sub> ▼<br>东方文字传情之美ABCDEF( 业 ♥                                                                                                    |
| 自定预览文字… ▼                      | → <sub>文鼎黑体</sub> / AR HeiGB <sub>字体家族</sub> ▼<br>东方文字传情之美ABCDEF 坐 ♥                                                                                                    |

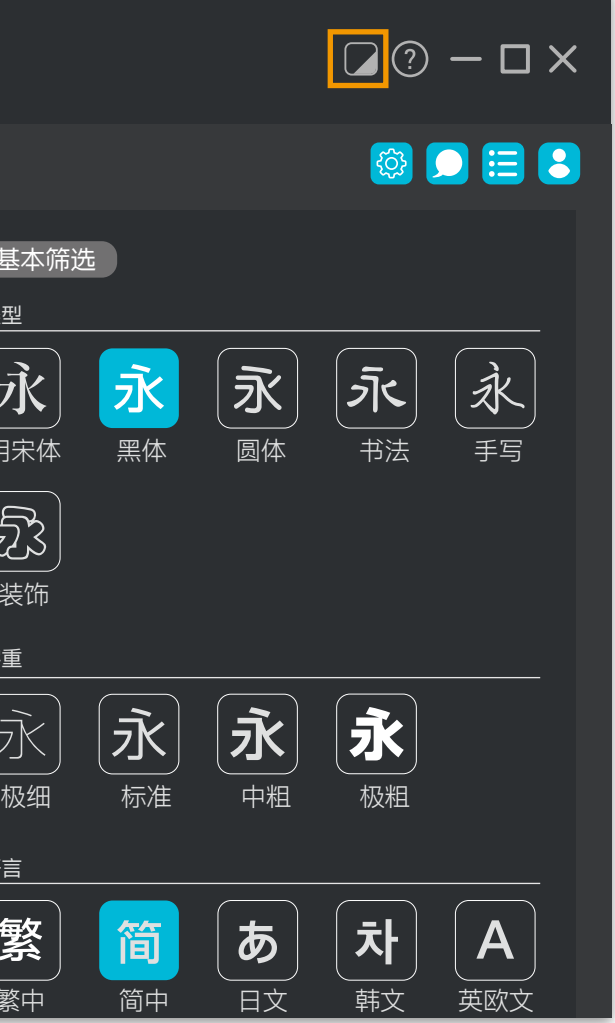

## 常见问题

### 1. iFontCloud文鼎云字库被防病毒软件警告怎么办? 请放心安装与使用。iFontCloud文鼎云字库内绝无隐藏病毒或可 疑程序代码,病毒软件测评时对于热门软件通常会作出警示,但 并意味着软件友病毒。

#### 2. 无法登入iFontCloud文鼎云字库怎么办?

请确认您的网络是否通顺,并请与贵司的网络管理员确认是否对 网络防火墙做了设置。

3. 断网情况下是否无法使用字体?

最长支持的脱机时间为14天。请先在有网络的环境中安装字体, 安装后的字体在14天断网环境下可使用。

4. 我可以购买一份租赁字体的授权后, 跟其他人一起使用吗? 不可以。iFontCloud文鼎云字库的授权主体为计算机,每部计算机 启用字体均需要一份授权。你可以切换计算器使用,但无法与其 他计算器共享账号同时使用。

#### 5. 我有一台计算机与一台笔记本计算机,可以授权转移从其中 一台转移给另一台吗?

可以,登陆iFontCloud云字库网页设备管理页面 https://ifontcloud.cn/index/license.jsp 即可看到目前所授权使 用中的计算器,点击"X"后,就可以在另一台计算器上开启授权 使用字体。

6. 已安装字体在其他软件中无法看到? 请重启该软件。如果是刚刚开机,请稍待iFontCloud文鼎云字 库将字体完整加载(加载时间取决于你安装的字体数量),再开启 软件使用。

若有任何问题,我们将协助您处理 Email : ifontcloud.cn@arphic.com.tw 微信: Arphic01 (购买咨询) QQ: 2944978298 (购买咨询) QQ: 2660749801 (客户端技术支持) 客服电话: 86-21-6380-6302、86-182-0218-2033 (星期一至五(节假日除外) 09:30-12:00, 13:30-18:00)